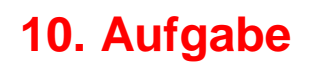

## Maskenmodus

Material: ein Foto und eine Tube

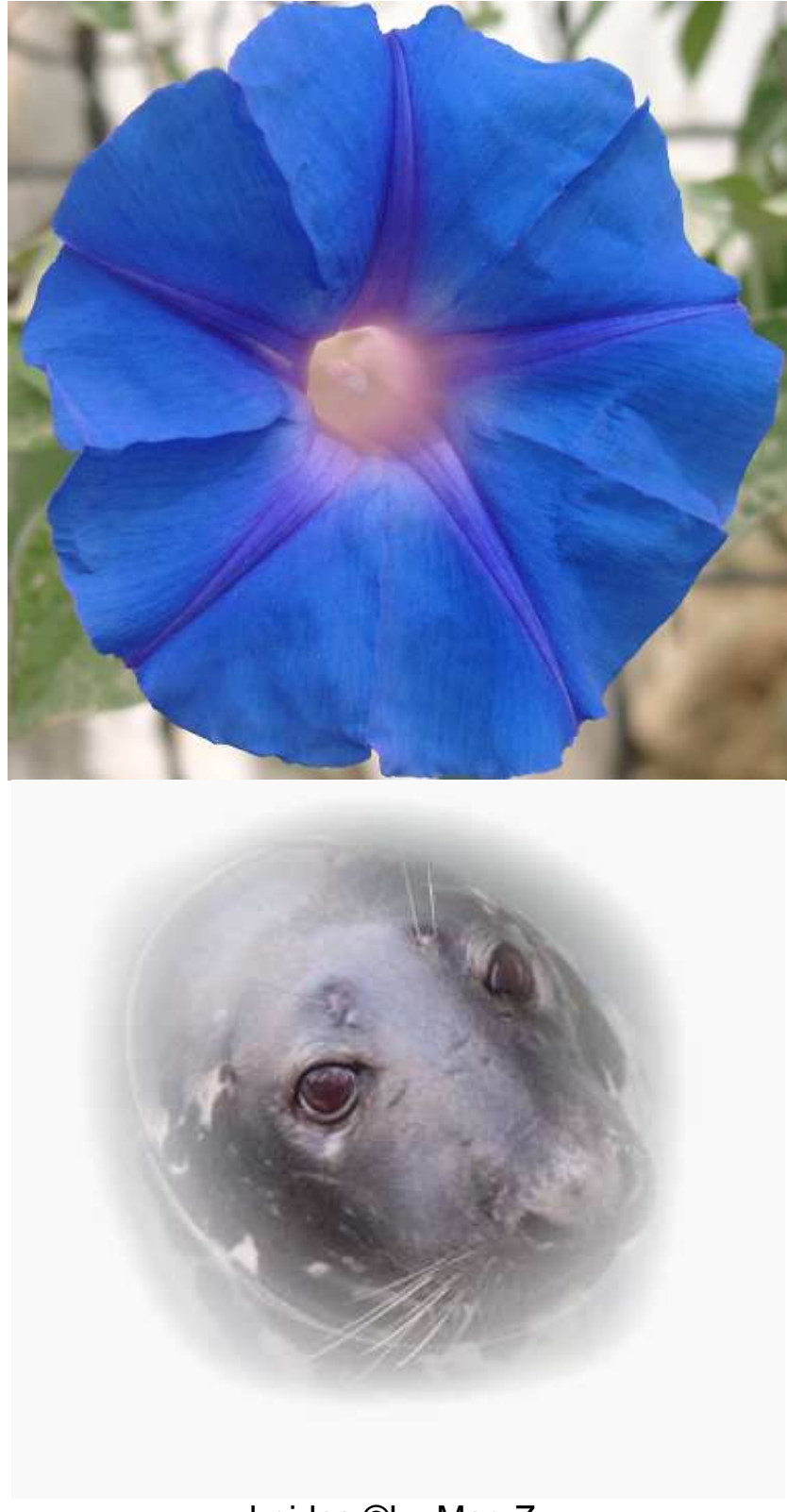

beides ©by MaryZ.

1. Öffne Dein Foto und mit Str. + D duplizieren – schliesse das Original – und öffne auch Deine Tube

2. Dein Foto ist nun Dein Hintergrundbild – gehe in den Maskenmodus:

Entweder unten rechts im PI klick auf dieses Symbol:

3. Dein Foto ist nun ganz rot. Setze Deine Tube auf Dein Hintergrundbild – siehe Screen:

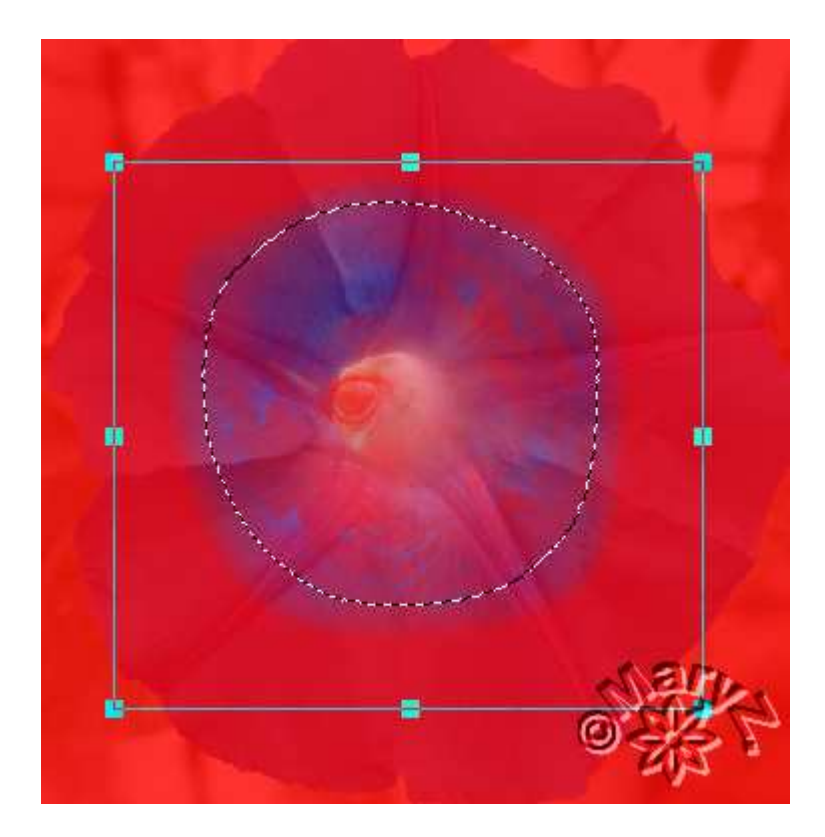

4. Jetzt auf "Objekt / Hintergrundfarbe" anpassen. Maskenmodus ausschalten (klicke das Symbol wieder).

Dein Foto sieht nun so aus:

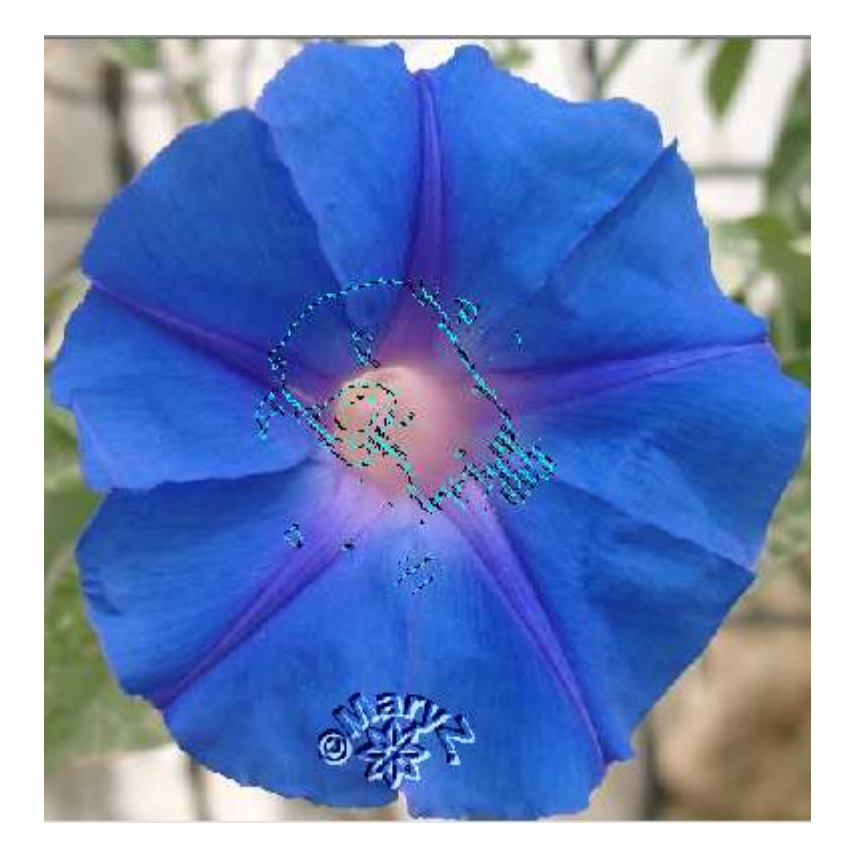

5. Weiter mit: Bearbeiten / Füllen – mit weiss (kannst auch eine andere Farbe nehmen – ist vom Foto und der Tube abhängig) – – so sieht mein Foto nun aus:

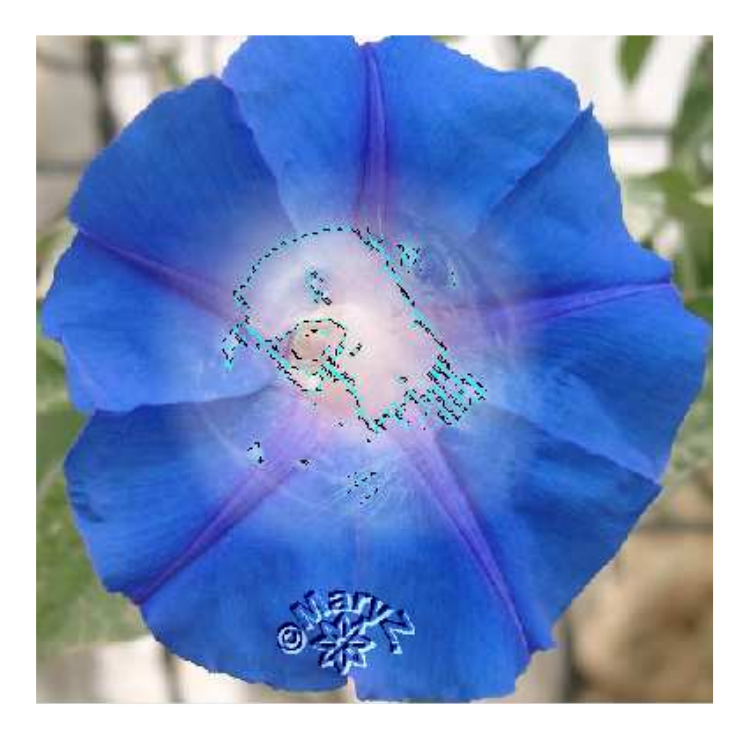

 Drücke die Leertaste – die blaue Linie ist weg und Dein Bild ist fertig. Nun kannst Du noch einen Rahmen machen und/oder einen Text hinzufügen – wie Du es magst.

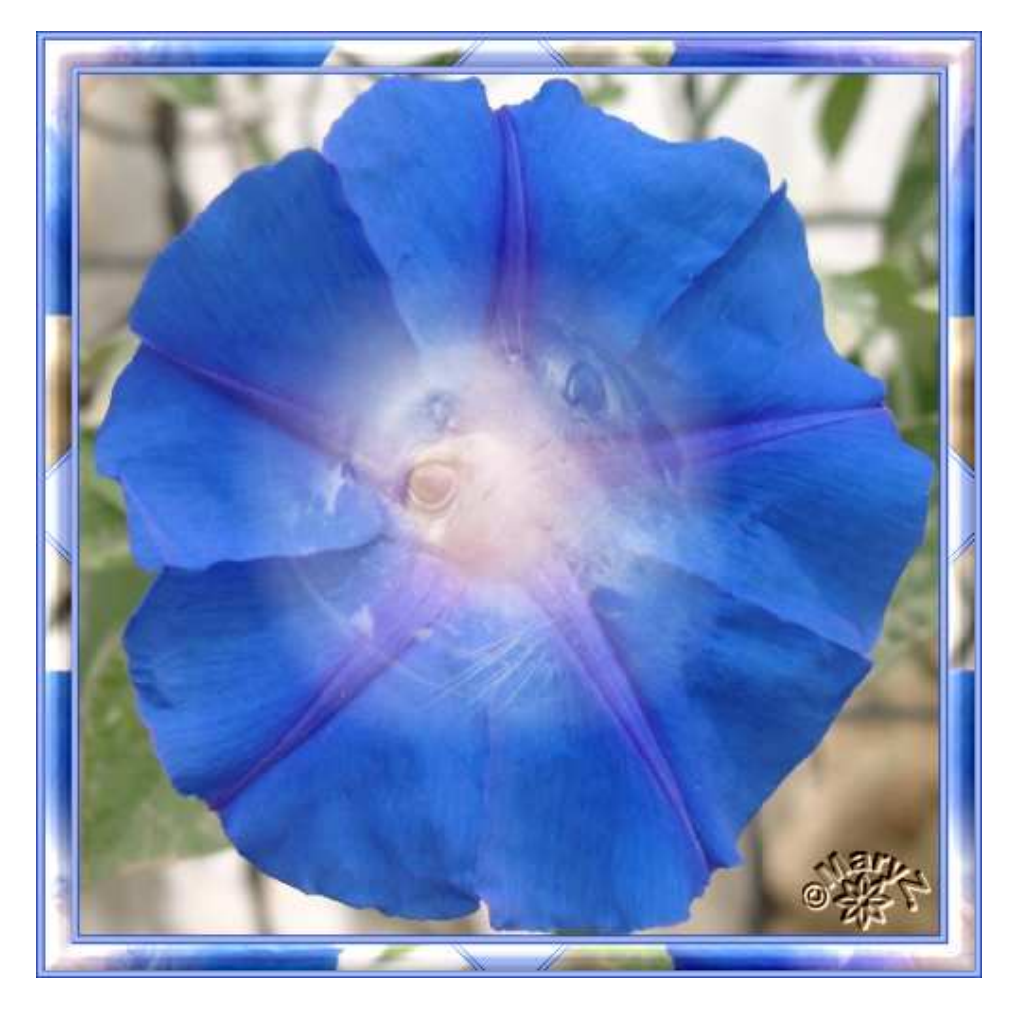

Hier ist mein fertiges Bild:

© für das Forum nicht vergessen!

Das war es wieder. Ich hoffe, es hat Dir Spass gemacht.

## Hausaufgaben:

~ erstelle bitte zwei Bilder im Maskenmodus;

das erste Bild bitte mit meinem Material nacharbeiten,

das andere mit Deinem Foto und Deiner Tube.

Rahmen und Text bleiben Dir überlassen.

Stelle alles in Deine Mappe ein.

Dieses Tutorial ist von MaryZ. und wurde am 03.04.2010 mit PI 12 verfasst